## **OSTOMÍA PAMI**

Ingresar con usuario y contraseña asignada a la farmacia para Sisfarm.

| INGRESO SISFARM | 1 |
|-----------------|---|
| USUARIO:        |   |
| PASSWORD:       |   |
| INGRESAR        |   |

Luego de hacer click en OSTOMÍA se ingresa al módulo en la pantalla de Novedades, en la que se encontrarán las comunicaciones que se consideren necesarias para mantener actualizada a la farmacia de cuestiones relacionadas con el Convenio.

| <b>SIS</b>                                           | FARM SISTEMAS ONLINE<br>PARA FARMACIAS.                                 | Federal un Farmacéutica                                     |
|------------------------------------------------------|-------------------------------------------------------------------------|-------------------------------------------------------------|
| PRINCIPAL                                            |                                                                         | NOVEDADES VACUNAS PAMI PAÑALES PAR OSTOMA GUIDACIONES AYUDA |
|                                                      | MESA DE AYUDA TELEFONICA<br>0810 999 8978                               | DATOS FANMACIA<br>FARMACIA                                  |
| IMPORTANTE<br>FECHA : 12/05/<br>El PAMI ha dispuesto | / 2017<br>o que sus empleados podran vacunarse tambien, a partir de hoy | EDITAR DATOS                                                |

Como primer procedimiento la farmacia deberá ingresar a CONFIGURACIÓN haciendo click en el ícono de engranaje de la parte superior derecha de la pantalla.

| SISFARM SISTEMAS ONLINE<br>PARA FARMACIAS.                                                                                                    | FEFABA<br>Federación Farmacéutica                                                                                                    |
|----------------------------------------------------------------------------------------------------|----------------------------------------------------------------------------------------------------|
| SISTEMA OSTOMIA                                                                                                    | PRINCIPAL                                                                                                    |
|                                                                                                    | INSTRUCCIONES:                                                                                                    |
| OSTOMIA<br>Novedades Validación Recepción 🔅                                                                                                    | Se recomienda usar FIREFOX para<br>navegar este sitio.<br>Si no ingreso bien presione aqui.                                                                                                    |
| 1508-2317 - INGRESE LOS PRODUCTOS AL RECIBIFILOS DE LA<br>DICOLERIA<br>Recuerde que una vez que recibe los productos de<br>ostomía de la droguería los debe INGRESAR al alistema.<br>Ese ingreso le permitrá luego registra la ENTREGA al<br>alfilo para cerarga se acregas escela las dros país de<br>hoy parte cerarga e acregas escela las dros país de<br>los pedidos del día 12 y 13. Estos movimientos son<br>monitoreados para el mejor desarrollo del convenio | Al presentarse un afiliado a reclamar su kit<br>de ostomia, ingrese en validacion los 14<br>digitos de afiliacion, si el padron del PAMI<br>lo tiene como pendiente de entrega los<br>datos del afiliado apareceran y le pedira la<br>aprobacion para solicitarlo a la drogueria<br>correspondiente.<br>El sistema le informara el tiempo que le<br>llevara a la drogueria entregarle el pedido. |
| 12/04/2017 - RECUERDE INGRESAR SUS DROGUERÍAS AL<br>SISTEMA                                                                                                    | RECEPCION.                                                                                                    |
| 12/08/2017 - Comenzó el nuevo modelo de atención                                                                                                    | Cuando el AFILIADO vuelva; ingrese<br>nuevamente en VALIDACION el nro. de<br>afiliado y el sistema le dejara imprimir un<br>ticket de validacion que el afiliado debe<br>firmar contra la entrega del kit.                                                                                                    |

Una vez allí deberá consignar los datos de las droguerías de las que es cliente, estableciendo como primera instancia la droguería por la cual pasan sus notas de crédito PAMI, y como segunda y tercera alternativas otras droguerías en las que tiene cuenta.

En todos los casos deberá consignar el N° de Cliente de la farmacia en la droguería como dato necesario caso contrario el sistema no le permitirá realizar pedidos.

| SISTEMA OSTOMIA |                      |                             |                                |   |
|-----------------|----------------------|-----------------------------|--------------------------------|---|
| c               | DSTOMIA<br>Novedades | Validación                  | Recepción 🏠                    |   |
|                 | Verifique l          | los datos y m<br>error u on | odifique en caso de<br>nisión. |   |
| Código PAI      | MI 909207520         |                             |                                |   |
| Denominac       | sión [               |                             |                                |   |
| C.U.I.T.        |                      |                             |                                |   |
| Droguería 1     | .* [                 |                             | Cuenta                         |   |
| Droguería 2     | 2                    |                             | Cuenta                         | 8 |
| Droguería 3     | 3                    |                             | Cuenta                         |   |
|                 |                      | CHARD                       | A.P.                           |   |

Luego de registrar las droguerías de provisión podrá encontrar la opción VALIDACIÓN en el menú superior desde la cual se procede a ingresar el número de beneficiario del afiliado PAMI que se apersone en la farmacia para requerir la provisión de sus productos de ostomía.

Hay que aclarar que en esta primera etapa del nuevo modelo de prestación no se extenderá receta PAMI al efecto, y el afiliado podrá presentar o no algún formulario emitido por la delegación PAMI. Será suficiente para su atención la manifestación de su código de beneficiario, que deberá ser validado en el sistema.

| SISFARM | SISTEMAS ONLINE<br>PARA FARMACIAS.          |
|---------|---------------------------------------------|
|         | OSTOMIA<br>Novedades Validación Recepción 🏠 |
|         | AFILIADO NUMERO Buscar Afiliado             |

Una vez colocado el número de beneficiario el sistema buscará y expondrá los datos del afiliado, los productos de ostomía que el PAMI le ha indicado y la droguería que proveerá dichos productos según el orden de búsqueda que la farmacia ha establecido en su configuración.

| 0570    | MIA  | Novedar | des vasidación       | Respon                 | ٠          | œ      | Ħ |
|---------|------|---------|----------------------|------------------------|------------|--------|---|
|         |      |         | AFILIADO NUMERO      | 15060797270400         |            |        |   |
|         |      |         |                      | Barcar Althedo         |            |        |   |
|         |      | -       | Miado                |                        |            |        |   |
|         |      | P       | rovincia<br>ocalidad |                        |            |        |   |
| Periodo | Cant | Código  |                      | Detaile                |            | ntrega |   |
| 1702    | 2    | 15991   | ILEO 2 PIEZAS BOLSA  | 60 MM TRANSP COLOPLAST | 72 horas - |        |   |
| 1702    | 1    | 131911  | COLO ARO 15/55 A 6   | D MM - COLOPLAST       | 72 horas - |        |   |
|         |      |         |                      | edir a Crogueria       |            |        |   |

Luego la farmacia debe hacer click en Pedir a Droguería para activar el pedido, que será entregado en el plazo indicado en pantalla. El sistema arrojará entonces un comprobante de pedido para su impresión y entrega al afiliado en el que constarán sus datos, los productos que tiene asignados, los datos de la farmacia y la fecha estimada de entrega (el plazo informado será de 72 horas, sabiendo que los procesos de distribución de las droguerías suelen insumir en muchos casos menor tiempo según la ubicación geográfica).

Una vez que el producto llegue a la farmacia, deberá ingresar a RECEPCIÓN en el menú, localizar el afiliado pendiente y hacer click el botón RECIBIR.

| 1 | OSTOMIA | Novedades | Validación | Re  | acepción             |               | ۵     | ×       | Ħ    |  |
|---|---------|-----------|------------|-----|----------------------|---------------|-------|---------|------|--|
|   |         | Afiliado  | Número     |     |                      | Buscar Afilia | lo    |         |      |  |
|   | Periodo | Afiliado  | Nombre     | Ver | Estado               | Acciones      |       | Comprob | ante |  |
|   | 1702    |           |            |     | PEDIDO<br>08/06/2017 | Anular Rei    | zibir |         |      |  |

Luego al momento de entregar el producto al afiliado deberá clickear el botón ENTREGAR, tras lo cual se emitirá un COMPROBANTE para la firma del beneficiario y quedará cerrada la validación.

| OSTOMIA Novedades | Validación | Recepción                       | 🌣 📽 🕇              |
|-------------------|------------|---------------------------------|--------------------|
| Afiliado Número   |            | Buscar Afiliado                 | Ver Pendientes     |
| Periodo Afiliado  | Nombre Ve  | er Estado Ad                    | ciones Comprobante |
| 1702              |            | RECIBIDO<br>08/06/2017 Cancelar | Entregar           |

Recordar la importancia de realizar este último paso en la entrega del producto al afiliado ya que de ese modo el comprobante se activará para la posterior presentación de la carátula por parte de la farmacia una vez que se produzca el cierre mensual a fin de mes.

## LIQUIDACIONES

En cada fecha de liquidación se deberá ir dentro de la solapa de Ostomía a la opción Liquidaciones, tal como muestra la imagen.

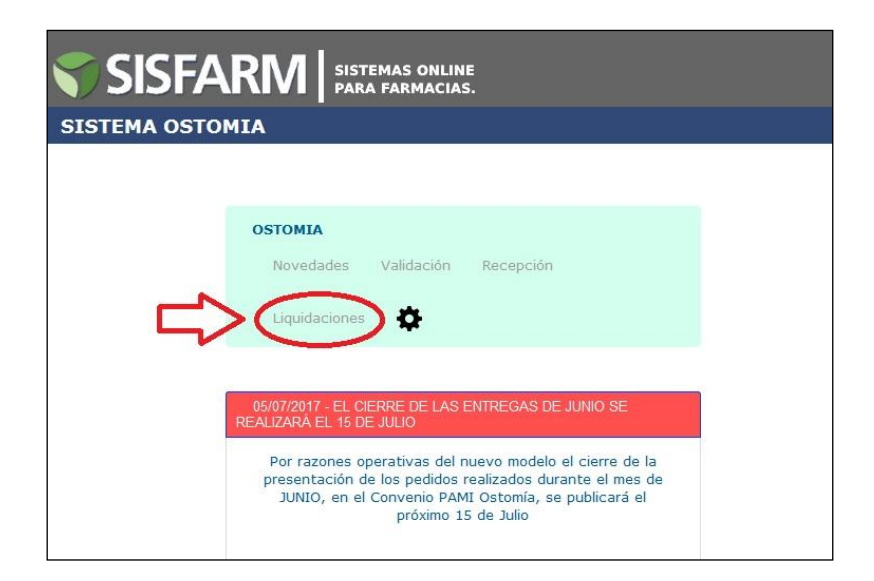

Una vez ingresado a la opción liquidaciones debe seleccionar el cierre correspondiente al mes que desea presentar y hacer click en el PDF generado.

| SISFARM                                    | ISTEMAS ONLINE<br>ARA FARMACIAS. |
|--------------------------------------------|----------------------------------|
| SISTEMA OSTOMIA                            |                                  |
|                                            |                                  |
| <b>OSTOMIA</b><br>Novedades<br>Liquidacion | es                               |
|                                            | Liquidaciones                    |
|                                            | Cierre Comp                      |
|                                            | Ostomia 1706                     |

Este documento se deberá imprimir y presentarse junto con los comprobantes firmados por los afiliados en la siguiente fecha de presentación de Obras Sociales.

|                              | O DAMI:                                    |                                      |                          |                                                            |                   |   |
|------------------------------|--------------------------------------------|--------------------------------------|--------------------------|------------------------------------------------------------|-------------------|---|
| ARMA                         | CIA:                                       |                                      |                          |                                                            |                   |   |
| OMIC                         | ILIO:                                      |                                      |                          | z                                                          |                   |   |
| ROVI                         | NCIA:                                      |                                      |                          | 751                                                        | 70176764          |   |
|                              | Canuc                                      |                                      | Elivios: 4 - \$          | 400,00                                                     |                   |   |
|                              |                                            |                                      |                          |                                                            |                   |   |
| ARMA                         | ACIA:                                      |                                      | SELLO                    | FIRMA FARMACIA                                             | CARATULA DE LOTE  |   |
| ARMA<br>Orden                | ACIA:<br>Fecha                             | Pedido                               | SELLO N                  | FIRMA FARMACIA<br>CIERRE: 1706<br>Nombre v Apellido        | CARATULA DE LOTE: |   |
| ARMA<br>Drden                | ACIA:<br>Fecha                             | Pedido                               | SELLO N<br>Nro. Afiliado | FIRMA FARMACIA<br>CIERRE: 1706<br>Nombre y Apellido        | CARATULA DE LOTE: |   |
| ARMA<br>Orden                | ACIA:<br>Fecha<br>09/06/2017<br>09/06/2017 | Pedido<br>217446<br>222144           | SELLO N<br>Nro. Afiliado | <b>FIRMA FARMACIA</b><br>CIERRE: 1706<br>Nombre y Apellido | CARATULA DE LOTE: | : |
| ARMA<br>Orden<br>1<br>2<br>3 | CIA:<br>Fecha<br>09/06/2017<br>09/06/2017  | Pedido<br>217446<br>222144<br>225906 | SELLO N<br>Nro. Afiliado | <b>FIRMA FARMACIA</b><br>CIERRE: 1706<br>Nombre y Apellido | CARATULA DE LOTE  |   |